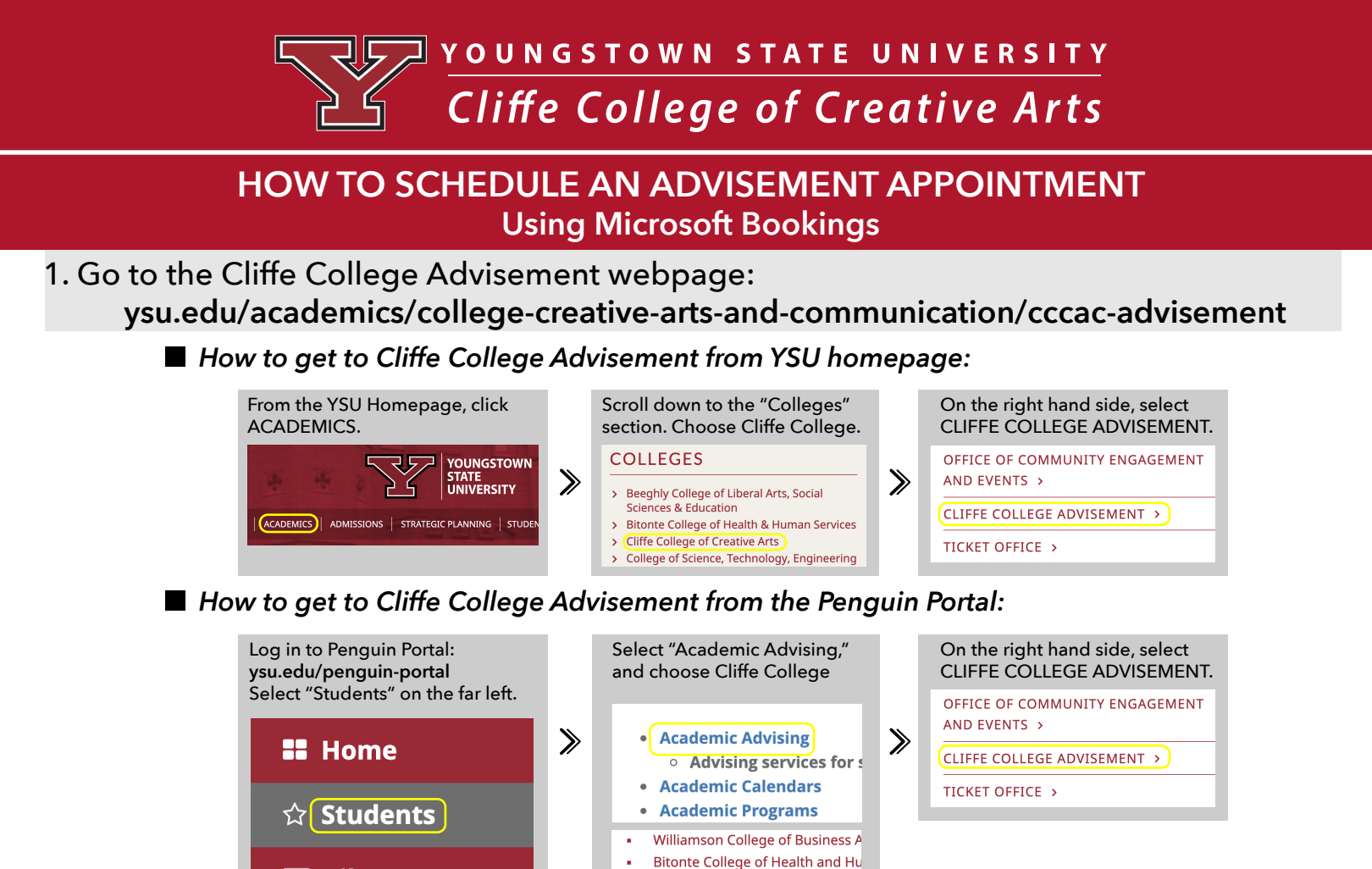

Cliffe College of Creative Arts College of Science, Technology, E

2. Click SCHEDULE AN ADVISEMENT APPOINTMENT or scan the QR code

**Library** 

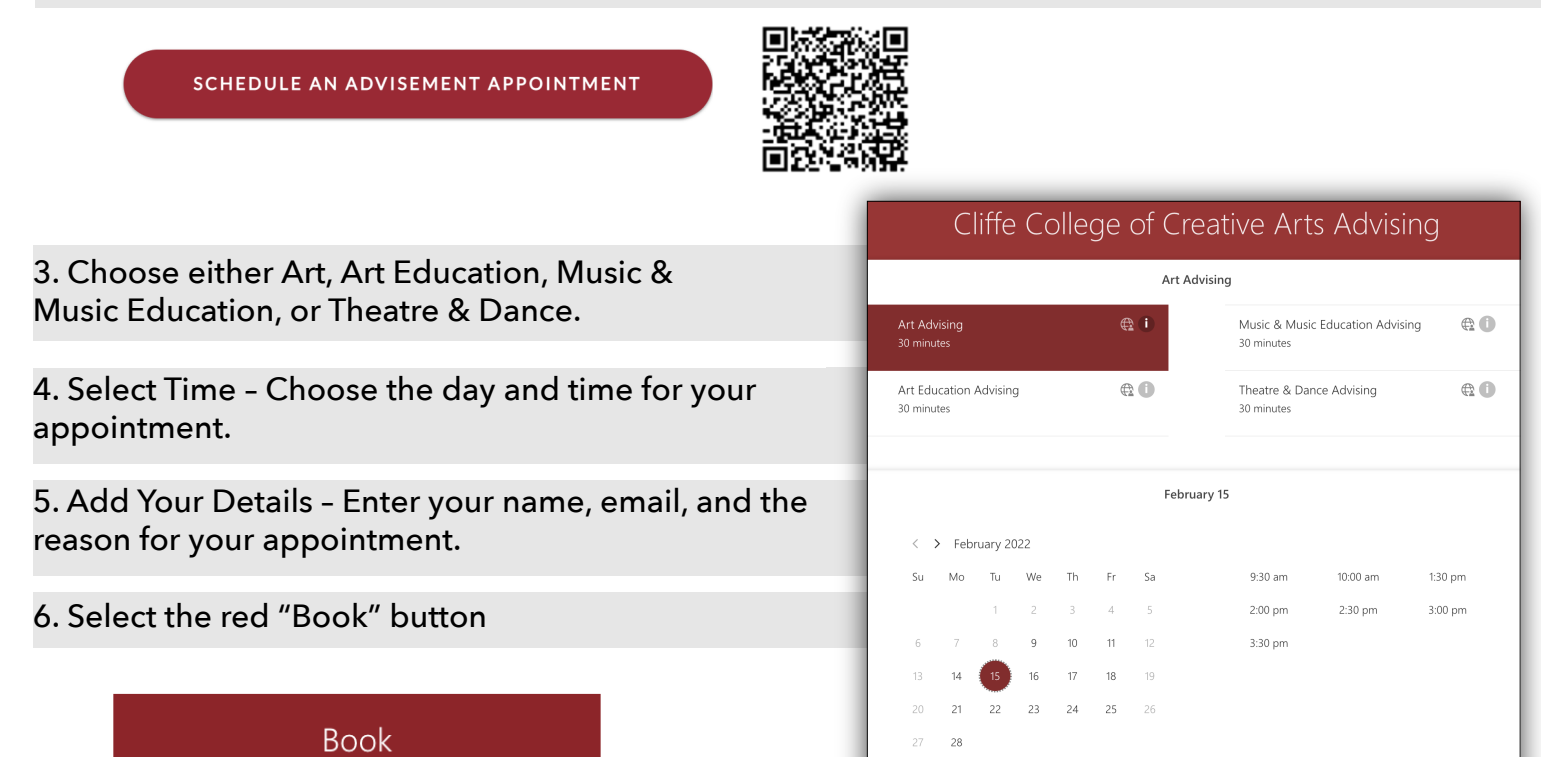

③ All times are in (UTC-05:00) Eastern Time (US & Canada)